## HEC MONTREAL ERP SIMULATION GAME Manufacturing Game powered by ERPsim

# Manufacturing Advanced Game

| Jser:            | \$_1 to \$_9 | Adapted for Fiori and for SAP GUI with Fiori Visual Theme Activated |
|------------------|--------------|---------------------------------------------------------------------|
| nitial password: | ERPSIM       | © ERPsim Lab, HEC Montréal                                          |
| 1                |              | Last Update: July 12, 2021                                          |

| FORECAST SALES                                                            | CALCUI                     | LATE REQU                         | IREMENTS                                       | ORI                            | DER MATER                                                   | IALS                 | RELE                          | ASE PROD                                                    | UCTION                     | PLAN                                               | MARKETING BUDGET                                | M                                                                | AINTAIN PRICES                                |
|---------------------------------------------------------------------------|----------------------------|-----------------------------------|------------------------------------------------|--------------------------------|-------------------------------------------------------------|----------------------|-------------------------------|-------------------------------------------------------------|----------------------------|----------------------------------------------------|-------------------------------------------------|------------------------------------------------------------------|-----------------------------------------------|
| Create Planned Indep. Req. (MD61)                                         |                            | MRP Run (MD                       | 001)                                           | Create P                       | urchase Order                                               | s (ME59N)            | Convert Planned Orders (CO41) |                                                             | Marketii                   | ig Expense Planning (ZADS)                         | Cha                                             | nge Price List (VK32)                                            |                                               |
| Select <i>Product group</i> and enter the following information           | <b>1</b> Press             | s <i>Enter</i> or click<br>Execut | e                                              | 1                              | 1 Execute                                                   |                      | 1 Run Selection               |                                                             | Enter your daily amount of |                                                    | 1 Ope<br>dou                                    | n the <i>Prices</i> folder and<br>ble click on <b>Price list</b> |                                               |
| Product group: \$\$-F                                                     | lgno                       | ore orange wa                     | rnings                                         |                                |                                                             |                      | If no<br>orde                 | planned orde<br>r could not be                              | er: Planned<br>selected    | <b>1</b> ma                                        | <b>1</b> marketing expenditure for              |                                                                  | <i>stribution channel</i> , enter<br>12 or 14 |
| 2 Continue                                                                | 2 Pres                     | s two more tir                    | mes on <i>Enter</i>                            | Purch                          | nase orders are                                             | created              | 2 Sele                        | ct orders                                                   |                            | each product per area                              |                                                 | 3                                                                | Execute                                       |
| <b>3</b> Enter your forecast quantities in the 2nd date column            | In th                      | ne non-un win                     | dow click                                      |                                |                                                             | 3                    | Conv                          | rert                                                        |                            |                                                    | <b>4</b> Mod                                    | ify your prices                                                  |                                               |
| 4 Save                                                                    | 3                          | Continue                          | elow, chec                                     | If no<br>No su                 | open requisitio<br>iitable requisiti                        | ons:<br>ions found   | If co<br>click                | nversion fails,<br>a on 🗙 to se                             | ,<br>e log                 | 2                                                  | Save                                            | 5                                                                | Save                                          |
| FINANCIAL STATEMENTS                                                      | 2                          | STOCK LEV                         | ELS                                            | PROCU                          | REMENT TR                                                   | RACKING              | PROD                          | UCTION SO                                                   | CHEDULE                    | PF                                                 | ODUCTION COST                                   | SALES                                                            | AND MARKET DATA                               |
| Financial Statements (F.01)                                               | Inve                       | ntory Report                      | (ZMB52)                                        | Purchase                       | Order Trackin                                               | ıg (ZME2N)           | Produ                         | Production Report (ZCOOIS)                                  |                            | Produ                                              | ct Cost Planning (ZCK11)                        | Summ                                                             | ary Sales Report (ZVC2)                       |
| <b>1</b> In <i>Company Code</i> , enter your <company code="">*</company> | Shows st<br>prod           | ock levels for<br>ucts and raw r  | both finished<br>materials                     | Shows the                      | e details and tl<br>ich purchase of                         | he status of<br>rder | Shows r                       | eleased produ                                               | uction orders              | Shows va                                           | riable and fixed costs for each                 | Shows agg                                                        | regate daily sales by product                 |
| GUI step<br>Select ALV Tree Control                                       | Shows q                    | Juantities of ra                  | aw materials                                   | Shows the                      | e dates of expe                                             | ected goods          | For each                      | n order, the tir                                            | ne released,               | 5110143 44                                         | finished product                                | Detail                                                           | ed Sales Report (ZVA05)                       |
| 2 FIORI step<br>In Statement Version, enter                               |                            |                                   | Procurement Sourcing (ZME13)                   |                                | started and finished (or to start and finish if incomplete) |                      | Recalcula<br>capac            | tes costs based on production<br>ity and productivity level | Shows sal                  | es related info such as sales<br>revenue by region |                                                 |                                                                  |                                               |
| SIM1                                                                      | Liaui                      | idity Planning                    | a (ZFF7B)                                      |                                |                                                             |                      | lf Ta                         | rget Qty > C                                                | onf. Qty                   | Shows                                              | daily amounts of fixed costs $d$                | Price N                                                          | arket Report (ZMARKET)                        |
| <b>3</b> GUI step Execute<br>FIORI step Go                                | Displays a<br>fo           | n estimate of<br>or the coming    | your cashflow<br>weeks                         | Shows the                      | price of each r<br>sold by vendo                            | raw material<br>rs   | proc                          |                                                             | penung                     | (overnea                                           |                                                 | Shows ago                                                        | regate market sales data of<br>past 5 days    |
| CHANGE PRODUCT DESIGN                                                     |                            | REPAY LO                          | AN                                             | RED                            | UCE SETUP                                                   | TIME                 | INC                           | REASE CAI                                                   | ΡΑϹΙΤΥ                     | PLA                                                | N STOCK TRANSFER                                |                                                                  |                                               |
| Validated BOM Change (ZCSO2)                                              | G/L Account Posting (FB50) |                                   | lidated BOM Change (ZCS02) G/L Account Posting |                                | G/L Account Posting (FB50)                                  |                      | G/L A                         | ccount Postii                                               | ng (FB50)                  | Si                                                 | cock Transfer (ZMB1B)                           |                                                                  |                                               |
| Select the material to change by clicking                                 | 1 In Jour                  | rnal Entry Date                   | z, select today's                              | <b>1</b> In <i>Journa</i> date | al Entry Date, se                                           | elect today's        | <b>1</b> In Jour              | nal Entry Date,                                             | select today's             | 1 Sel<br>Pla                                       | ect between a Push or Pull<br>nning Mode        |                                                                  |                                               |
| Edit BOM                                                                  | 2                          | 1 <sup>st</sup> Line              | 2 <sup>nd</sup> Line                           | 2                              | 1 <sup>st</sup> Line                                        | 2 <sup>nd</sup> Line | 2                             | 1 <sup>st</sup> Line                                        | 2 <sup>nd</sup> Line       | 2 ln 9                                             | cheduling, enter your                           |                                                                  |                                               |
|                                                                           | Account                    | 113300                            | 113101                                         | Account                        | 113300                                                      | 478000               | Account                       | 113300                                                      | 11000                      |                                                    |                                                 |                                                                  |                                               |
| <b>2</b> Change quantities and Save                                       | D/C                        | Credit                            | Debit                                          | D/C                            | Credit                                                      | Debit                | D/C                           | Credit                                                      | Debit                      | 3 Ent                                              | er the amount of each<br>duct you wish to send/ |                                                                  |                                               |
| If received error messages, click on                                      | Amount                     | ???                               | ???                                            | Amount                         | ???                                                         | ???                  | Amount                        | ???                                                         | ???                        | ma                                                 | intain in each region                           |                                                                  |                                               |
| • Continue to modify the entries                                          | <b>3</b>                   | on Simulate a Post                | nd then                                        | <b>3</b>                       | on Simulate and<br>Post                                     | d then               | <b>3</b> Click                | on Simulate a<br>Post                                       | nd then                    | 4                                                  | Save                                            |                                                                  |                                               |
| *To find your company code refer to tran                                  | saction ZORG               | (Organization                     | al Structure)                                  | Planning                       |                                                             | Procurement          | Pro                           | duction                                                     | Salar                      |                                                    |                                                 | counting                                                         |                                               |

Reports

## HEC MONTREAL ERP SIMULATION GAME Manufacturing Game

# Manufacturing Advanced Game

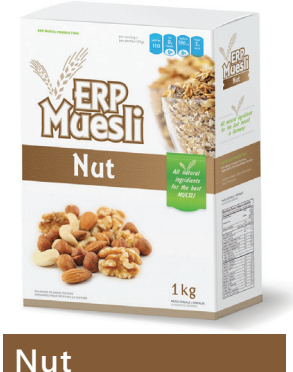

500g

1kg

\$\$-F01

\$\$-F11

20% wheat\*

1 box / 1 bag\*

30% oat\*

20% nut\*

\*minimum

|                                                                                                    | NEED     |
|----------------------------------------------------------------------------------------------------|----------|
| MER.                                                                                                    | Y        |
| IMICIERI                                                                                                    | C. S. C. |
| Blueberry                                                                                                    |          |
| AND MAD                                                                                                    |          |
|                                                                                                    |          |
| And the second second s |          |
| A CONTRACT OF A CONTRACT OF A CONTRACTACT OF A CONTRACTACT OF A CONTRACT |          |

| Blueberry                                |             |
|------------------------------------------|-------------|
| \$\$-F02<br>\$\$-F12                     | 500g<br>1kg |
| 20% wheat*<br>30% oat*<br>20% blueberry* |             |
| 1 box / 1 bag*                           |             |

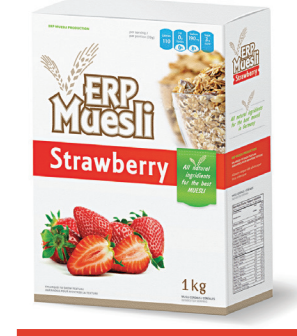

| Strawberry                                                  |             |
|-------------------------------------------------------------|-------------|
| \$\$-F03<br>\$\$-F13                                        | 500g<br>1kg |
| 20% wheat*<br>30% oat*<br>20% strawberry*<br>1 box / 1 bag* |             |
| *minimum                                                    |             |

### STORAGE CAPACITY AND COSTS

| Product type                  | Current space | Cost per<br>additional<br>50 000 units* |
|-------------------------------|---------------|-----------------------------------------|
| Finished products             | 250 000 boxes | €500/day                                |
| Raw materials                 | 250 000 kg    | €1 000/day                              |
| Packaging<br>(bags and boxes) | 750 000 units | €100/day                                |

| FIXED COSTS (€           | paid each 5 days)* |
|--------------------------|--------------------|
| Labor                    | 20 000             |
| Manufacturing overhead   | 15 000             |
| S, G & A                 | 40 000             |
| Depreciation (Building)  | 1 250              |
| Depreciation (Equipment) | 50 000**           |
|                          |                    |

\*Billed automatically

| User:   |           |  |
|---------|-----------|--|
| Initial | password: |  |

500g

1kg

Raisin

Raisin

\$\$-F04

\$\$-F14

20% wheat\*

20% raisins\*

1 box / 1 bag\*

30% oat\*

\*minimum

\$\_1 to \$\_9 ERPSIM

1ko

Original

Original

20% wheat\*

1 box / 1 bag\*

30% oat\*

\*minimum

Adapted for Fiori and for SAP GUI with Fiori Visual Theme Activated

© ERPsim Lab, HEC Montréal Last Update: July 12, 2021

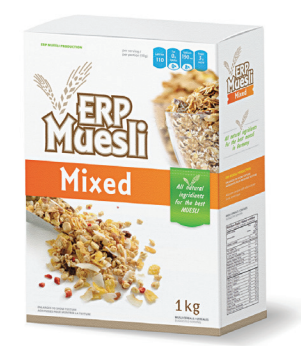

| Mixed                |             |
|----------------------|-------------|
| \$\$-F06<br>\$\$-F16 | 500g<br>1kg |
| 20% wheat*           |             |

20% wheat\* 30% oat\* 30% fruits & nuts\*\* 1 box / 1 bag\* \*minimum \*\*At least some of all fruits/nut

#### **PRODUCTION CAPACITY**

| Capacity (units/day)                            | 24 000        |
|-------------------------------------------------|---------------|
| Additional Capacity Cost<br>(€ per 1 000 units) | 1 000 000**   |
| Minimum/Maximum Lot Size                        | 16 000/48 000 |

\*\*Investing in additional capacity will increase equipment depreciation costs

| SETUP TIME         |                    |  |  |  |  |
|--------------------|--------------------|--|--|--|--|
| Setup time (hours) | <b>Expense</b> (€) |  |  |  |  |
| 8                  | -                  |  |  |  |  |
| 7                  | 50 000             |  |  |  |  |
| 6                  | 125 000            |  |  |  |  |
| 5                  | 250 000            |  |  |  |  |
| 4                  | 500 000            |  |  |  |  |
| 3                  | 1 250 000          |  |  |  |  |

## CUSTOMERS

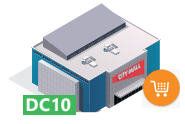

DC 10: Hypermarkets Payment Time: 20 days Approximate Market Size €90 000 per team per week

DC 12: Grocery Chains Payment Time: 10-20 days Approximate Market Size €360 000 per team per week

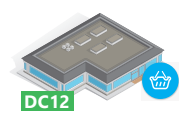

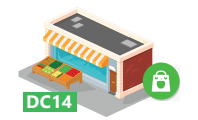

DC 14: Independent Grocers Payment Time: 1-20 days Approximate Market Size €120 000 per team per week

| SUPPLIERS                                   |        |
|---------------------------------------------|--------|
| Lead time (days)                            | 1-5    |
| Payment time (days)                         | 20     |
| TRANSPORTATION COSTS                        |        |
| Main Warehouse to Regional Storage Location | €1 000 |